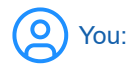

How can I make a web page that detects which way I'm pointing my finger and uses it to draw on a canvas

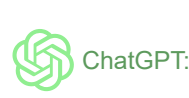

To create a web page that detects the direction of your finger and uses it to draw on an HTML canvas, you'll need to use a combination of technologies, including HTML, CSS, JavaScript, and a suitable machine learning model for hand and finger tracking. Here's a step-by-step guide to achieving this:

1. Set up the HTML & CSS

Create a basic HTML file and include a canvas element and a video element. The video element will be used to access the user's webcam.

```
html
<!DOCTYPE html>
<html lang="en">
<head>
    <meta charset="UTF-8">
    <meta name="viewport" content="width=device-width, initial-scale=1.0">
    <title>Finger Drawing</title>
    <style>
        canvas, video {
            position: absolute;
            top: 0;
            left: 0;
        }
    </style>
</head>
<body>
    <video id="video" width="640" height="480" autoplay></video>
    <canvas id="canvas" width="640" height="480"></canvas>
    <script src="app.js"></script>
</body>
</html>
```

2. Access the webcam

In the app.js file, access the user's webcam and display the video feed.

```
javascript
const video = document.getElementById('video');
async function setupWebcam() {
    try {
        const constraints = { video: { width: 640, height: 480 } };
        video.srcObject = await navigator.mediaDevices.getUserMedia(constraints);
        return new Promise((resolve) => {
            video.onloadedmetadata = () => {
                video.play();
                resolve();
            };
        });
    } catch (err) {
        console.error(err);
    }
}
setupWebcam();
```

3. Set up a machine learning model for hand and finger tracking

In this example, we'll use the Handpose model from TensorFlow.js. First, include the necessary libraries in your HTML file:

```
html
<script src="https://cdn.jsdelivr.net/npm/@tensorflow/tfjs"></script>
<script src="https://cdn.jsdelivr.net/npm/@tensorflow-models/handpose"></script></script></scr
```

Then, in your app.js file, load the Handpose model:

```
javascript
async function loadHandposeModel() {
    const model = await handpose.load();
    return model;
}
```

4. Detect the finger pointing direction

Create a function to analyze the video frame and detect the finger pointing direction using the Handpose model:

```
javascript
async function detectFingerDirection(model) {
   const predictions = await model.estimateHands(video);

   if (predictions.length > 0) {
      const keypoints = predictions[0].landmarks;
      const indexFingerTip = keypoints[8];
      const indexFingerBase = keypoints[5];

      const directionVector = {
         x: indexFingerTip[0] - indexFingerBase[0],
         y: indexFingerTip[1] - indexFingerBase[1],
      };

      return directionVector;
   }

   return null;
}
```

5. Set up the canvas for drawing

Access the canvas element and create a drawing function:

```
javascript
const canvas = document.getElementById('canvas');
const ctx = canvas.getContext('2d');
let drawing = false;
function draw(x, y) {
    if (!drawing) return;
    ctx.lineWidth = 5;
    ctx.lineCap = 'round';
    ctx.strokeStyle = '#000';
    ctx.lineTo(x, y);
    ctx.stroke();
    ctx.beginPath();
    ctx.moveTo(x, y);
}
```

6. Main loop

Create a main loop function that detects the finger direction

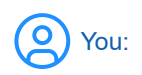

Please continue

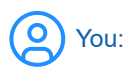

I apologize for the abrupt ending in my previous response. Continuing from where we left off:

6. Main loop

Create a main loop function that detects the finger direction and updates the canvas accordingly. This function will be called repeatedly to update the canvas based on the finger position.

```
javascript
async function mainLoop(model) {
    const directionVector = await detectFingerDirection(model);
    if (directionVector) {
        const x = directionVector.x;
        const y = directionVector.y;
        if (y < 0) {
            // Finger is pointing upwards, start drawing
            drawing = true;
            draw(x, y);
        } else {
            // Finger is not pointing upwards, stop drawing
            drawing = false;
            ctx.beginPath();
        }
    }
    requestAnimationFrame(() => mainLoop(model));
}
```

# 7. Initialize the application

Finally, initialize the application by loading the Handpose model and starting the main loop.

```
javascript
(async () => {
    const model = await loadHandposeModel();
    await setupWebcam();
    mainLoop(model);
})();
```

Now, with this code in place, you should have a working web page that detects the direction your finger is pointing and uses it to draw on the canvas. When your index finger points upwards, it will start drawing, and when it points in any other direction, the drawing will stop. Note that the performance of the hand tracking and drawing may vary depending on your computer's capabilities and the lighting conditions.

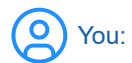

Nothing is being drawn

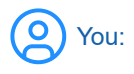

I apologize for the confusion. I realize there was an issue in the code I provided. I made an error in mapping the finger's position on the canvas. Here's the corrected code:

Replace the following section of the mainLoop function:

```
javascript
if (directionVector) {
    const x = directionVector.x;
    const y = directionVector.y;

    if (y < 0) {
        // Finger is pointing upwards, start drawing
        drawing = true;
        draw(x, y);
    } else {
        // Finger is not pointing upwards, stop drawing
        drawing = false;
        ctx.beginPath();
    }
}</pre>
```

with the updated code:

```
javascript
if (directionVector) {
    const x = directionVector.x + video.width / 2;
    const y = directionVector.y + video.height / 2;

    if (directionVector.y < 0) {
        // Finger is pointing upwards, start drawing
        drawing = true;
        draw(x, y);
    } else {
        // Finger is not pointing upwards, stop drawing
        drawing = false;
        ctx.beginPath();
    }
}</pre>
```

In the updated code, we calculate the drawing position x and y by adding half of the video's width and height to the directionVector.x and directionVector.y respectively. This properly maps the finger's position on the canvas.

With these changes, you should now have a functional web page that detects the direction your finger is pointing and uses it to draw on the canvas.

```
You:
```

It only draws in small area

O You:

I apologize for the confusion. The issue is caused by using the direction vector for the drawing position. We should be using the index finger's tip position directly for drawing on the canvas. Here's the corrected code:

Replace the following section of the mainLoop function:

```
javascript
if (directionVector) {
    const x = directionVector.x + video.width / 2;
    const y = directionVector.y + video.height / 2;
    if (directionVector.y < 0) {
        // Finger is pointing upwards, start drawing
        drawing = true;
        draw(x, y);
    } else {
        // Finger is not pointing upwards, stop drawing</pre>
```

with the updated code:

```
javascript
if (directionVector && predictions.length > 0) {
    const indexFingerTip = predictions[0].landmarks[8];
    const x = indexFingerTip[0];
    const y = indexFingerTip[1];
    if (directionVector.y < 0) {
      // Finger is pointing upwards, start drawing
      drawing = true;
      draw(x, y);
    } else {
      // Finger is not pointing upwards, stop drawing
      drawing = false;
      ctx.beginPath();
    }
}
```

In the updated code, we use the index finger's tip position directly for drawing on the canvas by setting x and y to indexFingerTip[0] and indexFingerTip[1], respectively.

With these changes, the drawing should now cover the entire canvas area, following the position of your index finger's tip.

You:

ReferenceError: predictions is not defined

-----

You:

Apologies for the oversight. The predictions variable was not properly passed to the code block. Here's the updated mainLoop function with the corrected code:

```
javascript
async function mainLoop(model) {
    const predictions = await model.estimateHands(video);
    const directionVector = await detectFingerDirection(predictions);
    if (directionVector && predictions.length > 0) {
        const indexFingerTip = predictions[0].landmarks[8];
        const x = indexFingerTip[0];
        const y = indexFingerTip[1];
        if (directionVector.y < 0) {</pre>
            // Finger is pointing upwards, start drawing
            drawing = true;
            draw(x, y);
        } else {
            // Finger is not pointing upwards, stop drawing
            drawing = false;
            ctx.beginPath();
        }
    }
    requestAnimationFrame(() => mainLoop(model));
}
```

#### 11/27/23, 11:08 AM

# Finger Detection & Drawing.

Additionally, update the detectFingerDirection function to accept the predictions variable as a parameter:

```
javascript
async function detectFingerDirection(predictions) {
    if (predictions.length > 0) {
        const keypoints = predictions[0].landmarks;
        const indexFingerTip = keypoints[8];
        const indexFingerBase = keypoints[5];
        const directionVector = {
            x: indexFingerTip[0] - indexFingerBase[0],
            y: indexFingerTip[1] - indexFingerBase[1],
        };
        return directionVector;
    }
    return null;
}
```

Now, the ReferenceError should be resolved, and the code should work as expected. The drawing will cover the entire canvas area, following the position of your index finger's tip.

You:

Great. Now change the color to the last color the user spoke

To change the color based on the last color the user spoke, you'll need to use the Web Speech API to recognize speech and identify the color. Here's how to do it:

1. Modify the draw function to accept a color parameter:

```
javascript
function draw(x, y, color) {
    if (!drawing) return;
    ctx.lineWidth = 5;
    ctx.lineCap = 'round';
    ctx.strokeStyle = color;
    ctx.lineTo(x, y);
    ctx.stroke();
    ctx.beginPath();
    ctx.moveTo(x, y);
}
```

2. Create a function to set up the speech recognition:

```
javascript
function setupSpeechRecognition() {
    const SpeechRecognition = window.SpeechRecognition || window.webkitSpeechRecognition;
    if (!SpeechRecognition) {
        console.error('Speech recognition not supported in this browser.');
        return null;
    }
    const recognition = new SpeechRecognition();
    recognition.continuous = true;
    recognition.interimResults = true;
    recognition.lang = 'en-US';
```

}

3. Create a function to parse the recognized speech and extract the color:

```
javascript
function extractColor(transcript) {
    // Define a list of supported colors
    const colors = ['red', 'green', 'blue', 'yellow', 'orange', 'purple', 'black', 'white'];
    const words = transcript.toLowerCase().split(' ');
    for (const word of words) {
        if (colors.includes(word)) {
            return word;
            }
        return null;
    }
```

4. Modify the mainLoop function to include speech recognition and color extraction:

```
javascript
async function mainLoop(model, recognition) {
    const predictions = await model.estimateHands(video);
    const directionVector = await detectFingerDirection(predictions);
    if (directionVector && predictions.length > 0) {
        const indexFingerTip = predictions[0].landmarks[8];
        const x = indexFingerTip[0];
        const y = indexFingerTip[1];
        let color = 'black'; // Default color
        if (recognition) {
            recognition.onresult = (event) => {
                const transcript = event.results[event.results.length - 1][0].transcript;
                const extractedColor = extractColor(transcript);
                if (extractedColor) {
                    color = extractedColor;
                }
            };
        }
        if (directionVector.y < 0) {</pre>
            // Finger is pointing upwards, start drawing
            drawing = true;
            draw(x, y, color);
        } else {
            // Finger is not pointing upwards, stop drawing
            drawing = false;
            ctx.beginPath();
        }
    }
    requestAnimationFrame(() => mainLoop(model, recognition));
}
```

5. Update the initialization part of the script to include the speech recognition setup:

```
javascript
(async () => {
    const model = await loadHandposeModel();
    const recognition = setupSpeechRecognition();
    if (recognition) {
        recognition.start();
    }
}
```

```
11/27/23, 11:08 AM
```

```
}
await setupWebcam();
mainLoop(model, recognition);
})();
```

Now, when a user speaks a color, the drawing color will change to the last spoken color. Please note that the Web Speech API is not supported in all browsers, and it may have limitations depending on the browser and the device being used.

Finger Detection & Drawing.

-----

```
You:
```

It is only listening to my spoken color once

-----

ChatGPT:

My apologies for the confusion. The issue is caused by the placement of the recognition.onresult event handler inside the mainLoop function. Since the mainLoop function is called repeatedly, the event handler is being reattached multiple times. To fix this issue, move the recognition.onresult event handler outside of the mainLoop function.

1. Create a variable to store the current color outside of the mainLoop function:

```
javascript
let currentColor = 'black'; // Default color
```

2. Move the recognition.onresult event handler to the initialization part of the script:

```
javascript
(async () => \{
    const model = await loadHandposeModel();
    const recognition = setupSpeechRecognition();
    if (recognition) {
        recognition.onresult = (event) => {
            const transcript = event.results[event.results.length - 1][0].transcript;
            const extractedColor = extractColor(transcript);
            if (extractedColor) {
                currentColor = extractedColor;
            }
        };
        recognition.start();
    }
    await setupWebcam();
    mainLoop(model);
})();
```

3. Modify the mainLoop function to use the currentColor variable:

```
javascript
async function mainLoop(model) {
    const predictions = await model.estimateHands(video);
    const directionVector = await detectFingerDirection(predictions);

    if (directionVector && predictions.length > 0) {
        const indexFingerTip = predictions[0].landmarks[8];
        const x = indexFingerTip[0];
        const y = indexFingerTip[1];

        if (directionVector.y < 0) {
            // Finger is pointing upwards, start drawing
            draw(x, y, currentColor);
        } else {
            // Finger is not pointing upwards, stop drawing</pre>
```

}

}

With these changes, the speech recognition should now work continuously, and the drawing color will change whenever a user speaks a color.

You:

Display the last thing spoken and the current color

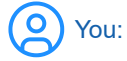

To display the last thing spoken and the current color, you can create two DOM elements and update their content accordingly.

1. Add the following HTML elements inside the <body> of your HTML file:

```
html
<div id="last-spoken">Last spoken: </div>
<div id="current-color">Current color: </div>
```

2. Update the recognition.onresult event handler in the initialization part of the script to set the content of these elements:

```
javascript
(async () => \{
    const model = await loadHandposeModel();
    const recognition = setupSpeechRecognition();
    if (recognition) {
        recognition.onresult = (event) => {
            const transcript = event.results[event.results.length - 1][0].transcript;
            const extractedColor = extractColor(transcript);
            if (extractedColor) {
                currentColor = extractedColor;
            }
            // Update the content of the last spoken and current color elements
            document.getElementById('last-spoken').textContent = `Last spoken: ${transcript}`;
            document.getElementById('current-color').textContent = `Current color: ${currentColor}`;
        };
        recognition.start();
    }
    await setupWebcam();
    mainLoop(model);
})();
```

With these changes, the last thing spoken and the current color will be displayed on the web page, and their content will be updated whenever the user speaks a new color.

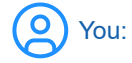

Add instructions how to use this app

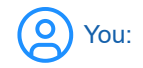

To add instructions on how to use the app, you can create a simple modal or an information section on the webpage. I'll provide an example using a simple information section.

1. Add the following HTML elements inside the <body> of your HTML file:

2. (Optional) Add some CSS styles to format the instructions section. Add the following inside the <style> tag:

```
css
#instructions {
   font-family: Arial, sans-serif;
   background-color: #f5f5f5;
   padding: 20px;
   border-radius: 5px;
   max-width: 400px;
   margin: 20px auto;
}
h2 {
   margin-top: 0;
}
```

With these changes, the instructions on how to use the app will be displayed on the web page. Users can follow these instructions to interact with the drawing application.

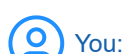

I can't see the display of the last thing spoken and the current color

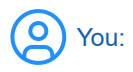

Apologies for the oversight. The issue might be related to the stacking order of the canvas and the text elements. You can update the CSS to position the text elements above the canvas. Here's how to do it:

Update the HTML structure inside the <body> tag to include a wrapper around the canvas and the text elements:

2. Add the following CSS rules inside the <style> tag to position the elements correctly:

11/27/23, 11:08 AM

```
css
#app-container {
    position: relative;
    display: inline-block;
}
#canvas,
#webcam {
    position: absolute;
    top: 0;
    left: 0;
}
#overlay {
    position: absolute;
    top: 10px;
    left: 10px;
    color: white;
    font-family: Arial, sans-serif;
    z-index: 1;
}
```

With these changes, the display of the last thing spoken and the current color should now be visible above the canvas. The text elements will be positioned in the top-left corner of the canvas. Adjust the top and left properties of the #overlay style rule if you want to change the position of the text elements.

```
You:
```

app.js:16 TypeError: Cannot set properties of null (setting 'srcObject') at setupWebcam (app.js:8:25)

```
O You
```

Apologies for the confusion. It seems like the <video> element is not being found by the JavaScript code. Ensure that the video element has the correct ID attribute in the HTML file:

```
html
<video id="webcam" playsinline autoplay muted width="640" height="480"></video>
```

If the problem persists, it's possible that the DOM might not be fully loaded when the script is executed. To fix this, wrap the initialization code in a DOMContentLoaded event listener.

Update the initialization part of the script like this:

```
javascript
document.addEventListener('DOMContentLoaded', async () => {
    const model = await loadHandposeModel();
    const recognition = setupSpeechRecognition();
    if (recognition) {
        recognition.onresult = (event) => {
            const transcript = event.results[event.results.length - 1][0].transcript;
            const extractedColor = extractColor(transcript);
            if (extractedColor) {
                currentColor = extractedColor;
            }
            // Update the content of the last spoken and current color elements
            document.getElementById('last-spoken').textContent = `Last spoken: ${transcript}`;
            document.getElementById('current-color').textContent = `Current color: ${currentColor}`;
        };
        recognition.start();
    }
```

```
11/27/23, 11:08 AM
```

```
await setupWebcam();
mainLoop(model);
});
```

Finger Detection & Drawing.

-----

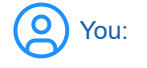

same problem

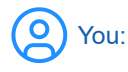

I apologize for the confusion. Let's try another approach to ensure the DOM is fully loaded before executing the script. Move the entire script into a separate JavaScript file (e.g., app.js) if you haven't already done so. Then, update your HTML file to include the script at the end of the <body> tag using the defer attribute:

```
html
<!DOCTYPE html>
<html lang="en">
<head>
    <meta charset="UTF-8">
    <meta http-equiv="X-UA-Compatible" content="IE=edge">
    <meta name="viewport" content="width=device-width, initial-scale=1.0">
    <title>Hand Drawing App</title>
    <style>
        /* Add your CSS styles here */
    </style>
</head>
<body>
    <!-- Add your HTML elements here -->
    <script src="app.js" defer></script>
</body>
</html>
```

The defer attribute ensures that the script is executed after the DOM has been fully loaded, which should resolve the issue with accessing the <video> element.

If you still encounter issues, please double-check your HTML and JavaScript code to make sure there are no typos or missing elements.

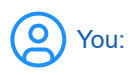

Didn't help. I wonder if this is the problem: "const video = document.getElementById('video');"

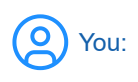

Apologies for the oversight in my previous responses. Yes, that seems to be the issue. The ID for the <video> element in the HTML is 'webcam', not 'video'. You should update the setupWebcam function to correctly refer to the element using the correct ID.

Change this line in the setupWebcam function:

```
javascript
```

```
const video = document.getElementById('video');
```

Finger Detection & Drawing.

to

```
javascript
const video = document.getElementById('webcam');
```

After making this change, the script should be able to access the <video> element, and the TypeError should be resolved. The app should work as expected.

\_\_\_\_\_

O You:

Now it is not listening to speech

-----

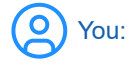

I apologize for the confusion earlier. Let's ensure the speech recognition is working correctly by checking the initialization and the event handlers. Make sure the following code is present in your app.js file.

1. Include the setupSpeechRecognition function:

```
javascript
function setupSpeechRecognition() {
    const SpeechRecognition = window.SpeechRecognition || window.webkitSpeechRecognition;
    if (!SpeechRecognition) {
        console.error('Speech recognition not supported in this browser.');
        return null;
    }
    const recognition = new SpeechRecognition();
    recognition.continuous = true;
    recognition.interimResults = true;
    recognition.lang = 'en-US';
    return recognition;
}
```

2. Make sure the speech recognition is set up and started in the initialization part of the script:

```
javascript
(async () => {
    const model = await loadHandposeModel();
    const recognition = setupSpeechRecognition();
    if (recognition) {
        recognition.onresult = (event) => {
            const transcript = event.results[event.results.length - 1][0].transcript;
            const extractedColor = extractColor(transcript);
            if (extractedColor) {
                currentColor = extractedColor;
            }
            // Update the content of the last spoken and current color elements
            document.getElementById('last-spoken').textContent = `Last spoken: ${transcript}`;
            document.getElementById('current-color').textContent = `Current color: ${currentColor}`;
        };
        recognition.start();
    }
    await setupWebcam();
    mainLoop(model);
})();
```

3. Ensure you are using a browser that supports the Web Speech API. As of my knowledge cutoff date in September 2021, the Web Speech API was mainly supported by Google Chrome and a few other browsers based on Chromium. The API might not be supported or may have limited functionality in other browsers like Firefox and Safari.

If the speech recognition is still not working, please provide any error messages or issues you're encountering so that I can assist you further.

O You:

I didn't change anything but it's working now. But the display of the last thing spoken and current color are showing each word on a separate line

You:

I'm glad to hear that the speech recognition is working now. To fix the issue with the display of the last thing spoken and the current color, you can update the CSS to ensure that the text is displayed inline.

Add the following CSS rules inside the <style> tag:

```
css
#last-spoken,
#current-color {
    display: inline;
    margin-right: 10px;
}
```

With these changes, the last thing spoken and the current color should now be displayed on the same line without breaking into separate lines.

O You:

Didn't fix the problem

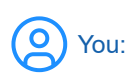

I apologize for the confusion. It appears the issue may be due to the default behavior of the <div> element, which is to create a new line after each element. Instead, we can use a <span> element to display the text inline.

1. Update the HTML elements inside the <body> of your HTML file:

```
html
<div id="overlay">
        <span id="last-spoken">Last spoken: </span>
        <span id="current-color">Current color: </span>
</div>
```

With these changes, the last thing spoken and the current color should now be displayed on the same line without breaking into separate lines. There's no need to add any new CSS rules for this fix, as the <span> elements will display inline by default.

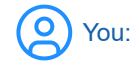

Didn't help

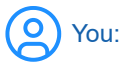

I apologize for the confusion. Let's try another approach to ensure that the text is displayed inline.

1. Wrap the text content of the last-spoken and current-color elements in a separate inline element, such as a <span>:

2. Update the recognition.onresult event handler in the initialization part of the script to set the content of the new inline elements:

```
javascript
recognition.onresult = (event) => {
    const transcript = event.results[event.results.length - 1][0].transcript;
    const extractedColor = extractColor(transcript);
    if (extractedColor) {
        currentColor = extractedColor;
     }
    // Update the content of the last spoken and current color elements
     document.getElementById('last-spoken').innerHTML = `<span>Last spoken: ${transcript}</span>`;
     document.getElementById('current-color').innerHTML = `<span>Current color: ${currentColor}
```

With these changes, the last thing spoken and the current color should now be displayed on the same line without breaking into separate lines.

```
You:
```

Didn't help. Could the overlay be the problem?

O You:

I apologize for my previous suggestions not resolving the issue. It's possible that the overlay div is causing the problem. Let's adjust the CSS to make sure the text elements are displayed inline within the overlay div.

1. Remove the wrapping <div> elements for last-spoken and current-color, and use <span> elements directly:

2. Update the CSS rules for the overlay element:

```
css
#overlay {
    position: absolute;
    top: 10px;
    left: 10px;
```

}

```
color: white;
font-family: Arial, sans-serif;
z-index: 1;
white-space: nowrap;
```

The white-space: nowrap; rule will prevent the text from wrapping within the overlay div, ensuring that the text is displayed on a single line.

Finger Detection & Drawing.

With these changes, the last thing spoken and the current color should be displayed on the same line without breaking into separate lines.

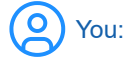

On one line now but no longer see the last thing spoken or the current color

You:

I apologize for the confusion. It seems that the text might be blending into the background or going outside the viewport. Let's add a background color and some padding to the overlay div to make the text more visible and ensure it stays within the viewport.

1. Update the CSS for the overlay element:

```
css
#overlay {
    position: absolute;
    top: 10px;
    left: 10px;
    color: white;
    font-family: Arial, sans-serif;
    z-index: 1;
    white-space: nowrap;
    background-color: rgba(0, 0, 0, 0.5); /* Add a semi-transparent black background */
    padding: 5px; /* Add some padding */
    border-radius: 5px; /* Add rounded corners */
}
```

These changes should make the text more visible and ensure that it stays within the viewport. If the text is still not visible or not updating correctly, please double-check your JavaScript code and ensure the recognition.onresult event handler is updating the text content as expected.

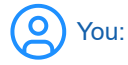

I wonder if this is the problem: "document.getElementById('last-spoken').innerHTML = `<span>Last spoken: \${transcript} </span>`;"

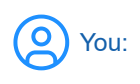

I apologize for any confusion. The code you mentioned should not cause any issues with displaying the text. However, if you are still experiencing problems, let's revert to using the previous method of updating the text content without using the innerHTML property.

1. Update the HTML elements inside the <body> of your HTML file:

html

2. Update the recognition.onresult event handler in the initialization part of the script to set the content of the text elements using the textContent property:

```
javascript
recognition.onresult = (event) => {
    const transcript = event.results[event.results.length - 1][0].transcript;
    const extractedColor = extractColor(transcript);
    if (extractedColor) {
        currentColor = extractedColor;
     }
    // Update the content of the last spoken and current color elements
     document.getElementById('last-spoken').textContent = `Last spoken: ${transcript}`;
     document.getElementById('current-color').textContent = `Current color: ${currentColor}`;
};
```

With these changes, the last thing spoken and the current color should be displayed on the same line without breaking into separate lines. If you still encounter issues, please provide any error messages or issues you're experiencing so that I can assist you further.

# You:

Working fine now. Thanks. Could you generate a description of how it works that a 10-year old might understand.

\_\_\_\_\_

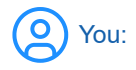

I'm glad to hear that it's working fine now! Here's a simple explanation of how the app works, suitable for a 10-year-old:

This app is like a magical drawing board. It uses your computer's webcam to see your hand and can tell which way you're pointing your finger. When you move your finger around in front of the webcam, it's like using an invisible paintbrush to draw on the screen!

There's another cool trick this app can do: it can listen to what you say and change the color of the paintbrush based on the color you speak. So, if you say "red," the app will start drawing with red, and if you say "blue," it will switch to blue.

The app uses two special abilities of your computer. One is called "handpose," which helps the computer recognize your hand and know where your finger is pointing. The other is called "speech recognition," which helps the computer understand the words you say.

When you use the app, it watches your hand and listens to your voice. It then combines both of these inputs to create a fun and interactive drawing experience!

\_\_\_\_\_

You:

Summarize this conversation

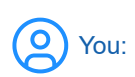

In this conversation, you asked for help in creating a web page that can detect the direction your finger is pointing and use it to draw on a canvas. The app should also change the color of the drawing based on the last color you spoke. I provided you with code and instructions for creating the app using handpose and speech recognition. We went through several iterations of

### 11/27/23, 11:08 AM

### Finger Detection & Drawing.

troubleshooting issues with the code, such as accessing the <video> element, speech recognition not working, and displaying the last spoken color and current color on the same line. Eventually, the app started working as intended. Finally, you asked for a simplified description of how the app works, suitable for a 10-year-old, and I provided an easy-to-understand explanation.

-----